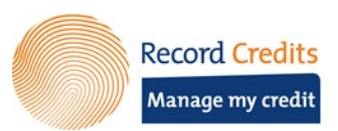

## HANDLEIDING "MANAGE MY CREDIT"

## Hoe wijzig ik mijn SEPA mandaat?

Vanuit de detailpagina van het krediet klikt u op de knop 'Pas domiciliëring aan' om het mandaat aan te passen of 'Vraag domiciliëring aan' als u nog geen domiciliëring heeft.

| Record Cre                      | <b>dits</b> Homepage Uw kredie                        | ten               |                      |                                                                                                    | Uw account 🔉 🕤 💛 |
|---------------------------------|-------------------------------------------------------|-------------------|----------------------|----------------------------------------------------------------------------------------------------|------------------|
|                                 |                                                       | 922-0000000-      | 02 922-0000000-01    | 922-000000-03                                                                                                    |                  |
| 922-00000                       | 000-01<br>Nog te betalen<br>€ 145.206,7               | 9 0               | Geleend<br>• Betaald | Informatie<br>Benoem dit krediet 💉<br>Referentienummer:<br>922-0000000-01<br>Lane Doe<br>Jahn Doe<br>Jahn Doe<br>Merugbetalingswijze:<br>Vaste termijn | 05/06/2036       |
|                                 | Van de € 227.000,00                                   |                   |                      | Uw bankgegevens                                                                                                    |                  |
| Geleend<br>Betaald<br>Resterend | € 227.000,00 Jaariijk:<br>€ 81.793,21<br>€ 145.206,79 | e rentevoet 0,63% | (                    | Vraag domiciliëring aan                                                                                                    |                  |

Vul de naam van de rekeninghouder in. Als er een tweede rekeninghouder is, kunt u deze naam toevoegen door op het plusicoon te klikken.

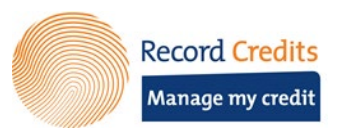

| 022-000000                                                                                                    | 01                                                                                                    |                                                                                                    |  |  |  |  |  |
|----------------------------------------------------------------------------------------------------|----------------------------------------------------------------------------------------------------|----------------------------------------------------------------------------------------------------|--|--|--|--|--|
| 322 0000000                                                                                                    |                                                                                                    |                                                                                                    |  |  |  |  |  |
|                                                                                                    |                                                                                                    |                                                                                                    |  |  |  |  |  |
| Wijzig uw domiciliëring in                                                                                                    | n euro (SEPA)                                                                                                    |                                                                                                    |  |  |  |  |  |
| Door dit mandaatformulier te or<br>(A) aan RECORD CREDITS NV o<br>(B) aan uw bank om uw rekenin                                   | Door dit mandaatformulier te ondertekenen, geeft u toestemming<br>(A) aan RECORD CREDITS NV om uw bank opdracht te geven om uw rekening voor een bedrag te debiteren; en<br>(B) aan uw bank om uw rekening voor een bedrag te debiteren in opdracht van RECORD CREDITS NV.                                                                                                    |                                                                                                    |  |  |  |  |  |
| Vooraleer bedragen worden ged<br>verschuldigd zijn. Die schriftelij                                                               | Vooraleer bedragen worden gedebiteerd van uw zichtrekening, zal RECORD CREDITS NV u informeren via een aflossingsplan en/of via een andere schriftelijke mededeling mocht een andere bedrag verschuldigd zijn. Die schriftelijke mededeling zal u minstens 5 werkdagen voor het aanbieden van de Europese domiciliëring door RECORD CREDITS NV ontvangen.                                |                                                                                                    |  |  |  |  |  |
| Het aantal, de periodiciteit en de<br>waarop de verdere debiteringen<br>domiciliëringsbetalingen zal in e<br>kredietovereenkomst. | e grootte van de gedebiteerde bedragen zijn vermeld in uw kredietovereenkomst. Die overeenkomst vermeldt de datum van de e<br>zullen worden uitgevoerd. De kredietovereenkomst, het aanbod of elke andere schriftelijke mededeling vormen samen één enke<br>een specifiek document aangekondigd worden dat nauwkeurig de nieuwe modaliteiten van de debitering uitlegt. Dit mandaat is g | erste debitering en de dag van de maa<br>le notificatie. Elke wijziging aan de<br>jeldig tot het einde van uw |  |  |  |  |  |
| De Europese domiciliëring geef<br>hun zichtrekening werd gedebit                                                                  | t kredietnemers het recht om het gedebiteerde bedrag terug te laten betalen. Daarvoor moeten ze een terugbetalingsaanvraag in<br>eerd. Voor alle bijkomende informatie moet u zich wenden tot de bank die uw zichtrekening beheert.                                                                                                    | dienen binnen 8 weken na de datum v                                                                           |  |  |  |  |  |
| * Vereist                                                                                                    |                                                                                                    |                                                                                                    |  |  |  |  |  |
| Naam titularis rekening: *                                                                                                    |                                                                                                    | (                                                                                                    |  |  |  |  |  |
| IBAN * / BIC:                                                                                                    |                                                                                                    |                                                                                                    |  |  |  |  |  |
|                                                                                                    |                                                                                                    |                                                                                                    |  |  |  |  |  |
| Bewijs titularis rekening: *                                                                                                    | Bestand opladen<br>Gelieve een bestand op te laden, het bestand mag maximaal 5MB groot zijn.                                                                                                    |                                                                                                    |  |  |  |  |  |
|                                                                                                    | (PDE JPG GIE of PNG)                                                                                                    |                                                                                                    |  |  |  |  |  |

Vul het IBAN-nummer correct in. Als dat een Belgisch rekeningnummer is, hoeft u de BIC-code niet in te vullen.

Als laatste stap vragen we om een bewijs dat u de titularis van deze rekening bent. Dat kan door een foto of een kopie van uw bankkaart op te laden, waarop de naam en het rekeningnummer duidelijk leesbaar zijn.

| <b>Record Credits</b> Homepage Uw kredieten         |                                              | Uw account 🧕 🛛 🗸 |
|-----------------------------------------------------|----------------------------------------------|------------------|
|                                                     | 922-0000000-02 922-0000000-01 922-0000000-03 |                  |
|                                                     |                                              |                  |
| 922-0000000-01                                      |                                              |                  |
|                                                     |                                              |                  |
| Bevestigen en verzenden<br>Naam titularis rekening: | John Doe                                     |                  |
| IBAN                                                | BE00 0000 0000 0038                          |                  |
| Bewijs titularis rekening:                          | IMG_20220621_105904174.jpg<br>2M8            |                  |
| Vorige                                              |                                              | Aanvragen        |
|                                                     |                                              |                  |
|                                                     |                                              |                  |

RECORD CREDITS nv Postbus 10260 – Brussel Madou – 1000 Brussel Marnixlaan 24, 1000 Brussel RPR Brussel - BTW BE 0403 263 642 – FSMA-nr 12.165A (Verzekeringsagent) BIC (SWIFT) BBRUBEBB ~ IBAN BE09 3631 7880 1857 ~ www.recordcredits.be

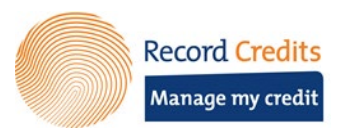

Klik op 'Volgende' om naar het overzicht te gaan van uw aanvraag. Controleer de gegevens goed. Indien u iets wenst te wijzigen kan u terug naar de betreffende pagina met de 'Vorige' knop. Is alles correct? Klik dan op de knop "Aanvragen" om uw domiciliëringsaanvraag in te dienen.

| Tom Brookhund                                                                                                    |
|----------------------------------------------------------------------------------------------------|
| $\checkmark$                                                                                                    |
| Uw aanvraag tot wijziging van uw domiciliëring in euro (SEPA) is succesvol doorgestuurd<br>We genereren nog even een document voor u ter bevestiging. De aanvraag wordt behandeld binnen de 5 werkdagen. |
| Ok, begrepen!                                                                                                    |
|                                                                                                    |
| Ok, begrepen!                                                                                                    |

U krijgt een pop-up ter bevestiging. Een overzicht van de aanvraag wordt automatisch gedownload in uw browser.